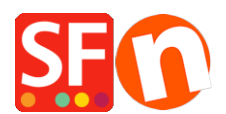

<u>Base de connaissances</u> > <u>Aspect et Personnalisation</u> > <u>ACCÉS CODE | Intégration du code Mailchimp dans</u> <u>ShopFactory</u>

## ACCÉS CODE | Intégration du code Mailchimp dans ShopFactory

Merliza N. - 2021-11-16 - Aspect et Personnalisation

Vous pouvez ajouter le code personnalisé Mailchimp, comme formulaire d'abonnement et un formulaire intégré dans une fenêtre pop-up via l'assistant HTML personnalisé et le bloc de contenu prévu pour les plugins dans ShopFactory.

Créez des formulaires pop-up personnalisés dans Mailchimp et connectez-les à votre boutique ShopFactory. Créez un compte Mailchimp gratuit ici, https://mailchimp.com/.

Commencez ensuite à concevoir votre propre formulaire pop-up qui pourra être ajouté à votre boutique dans ShopFactory.

- Cliquez sur le menu déroulant "Audience" et sélectionnez "Formulaires d'inscription".

| ← → C |          |            |                                                                                                   |                                 |                               |
|-------|----------|------------|---------------------------------------------------------------------------------------------------|---------------------------------|-------------------------------|
| 62    | Create 🗸 | Audience   | Campaigns 🗸 Automations 🗸 Website 🗸                                                               | Content Studio                  | Integrations                  |
|       |          | 8=         | Audience dashboard<br>See how your audience is growing and engaging with your<br>marketing.       | erliza!                         |                               |
|       |          | ÔE         | All contacts<br>View a list of all the contacts in your audience.                                 | d account stats to help you get | elp you get things            |
|       | 2        | . 🗐        | Signup forms<br>Add a pop-up or embedded form to your website to collect<br>subscribers.          |                                 |                               |
|       |          | $\bigcirc$ | Tags<br>Tag your contacts to organize them however you need to.                                   | 5                               |                               |
|       |          | G          | Segments<br>Filter contacts that meet certain criteria so you can send<br>them targeted messages. |                                 |                               |
|       |          | ✓ <u>−</u> | Surveys New<br>Get insights by collecting feedback from your audience.                            |                                 | Optimize vo                   |
|       |          | Ţ          | Conversations<br>View and respond to email replies from your contacts in one<br>place.            | ZUS                             | Connect your<br>automated e-c |

- Choisissez le formulaire d'inscription que vous souhaitez utiliser, par exemple le formulaire d'abonnement popup (qui vous permet de concevoir un formulaire d'inscription pop-up qui peut être intégré à n'importe quel site).

- Concevez le formulaire à l'aide du générateur de formulaires, comme indiqué dans l'exemple ci-dessous :

| Pop-up Forr | n Builder |                                                                                         | Preview | Save & Publish |
|-------------|-----------|-----------------------------------------------------------------------------------------|---------|----------------|
| Tt<br>Style | •••       | C Your pop-up form will display on testing.shopfactory.com Edit Form Success Message    |         |                |
| Settings    |           | Subscribe to our newsletter<br>and receive 10% discount<br>code on your first purchase. |         |                |

- Enregistrez et publiez le formulaire

- Connectez votre site à votre compte Mailchimp pour publier votre formulaire pop-up en allant dans Intégrations -> Site Web personnalisé - saisissez l'URL de votre boutique pour le connecter.

- Cliquez sur "Copier dans le presse-papiers".

|                                                                                                    |                                                      | ×                |
|----------------------------------------------------------------------------------------------------|------------------------------------------------------|------------------|
| Connect your site to publish your pop-up                                                                                                    | form                                                 |                  |
| You'll need to add some code to the <head> of your website<br/>If you have an e-commerce store, <u>check out our integration</u><br/>connected. <u>Learn how to connect your website</u></head>                                                                                  | e to get it connected.<br><u>ns</u> to get your site |                  |
| We'll connect your website to your ShopFactory Testing au                                                                                                    | dience.                                              |                  |
| Enter your website URL                                                                                                    | Required                                             |                  |
| testing.shopfactory.com                                                                                                    |                                                      |                  |
| Code for testing.shopfactory.com                                                                                                    |                                                      | ,                |
| <pre><script id="mcjs">!function(c,h,i,m,p) {m=c.createElement(h),p=c.getElementsByTagName(h) [0],m.async=1,m.src=i,p.parentNode.insertBefore(m,p)} (document,"script","https://chimpstatic.com/mcjs- connected/js/users/66ce5712e9ce36567de5a057c/597eab8ft s");</script></pre> | o37a5dbcd2ff00b1b.j                                  |                  |
| Copy To Clipboard                                                                                                    |                                                      |                  |
|                                                                                                    | I'll do this later                                   | Check Connection |
|                                                                                                    |                                                      | _                |

Pour plus d'informations sur l'obtention du code Mailchimp, consultez leur article d'aide, https://mailchimp.com/help/about-integrations/#Connect\_your\_custom\_website.

## Coller le code Mailchimp dans ShopFactory

 - vous pouvez coller le code pour le popup d'inscription Mailchimp dans n'importe quel bloc de contenu. Il fonctionnera également dans les zones HTML personnalisées si la case "Le champ contient du code javascript" est cochée. La zone de code HTML personnalisée est plus appropriée pour le code de la fenêtre popup Mailchimp car il n'y aura pas d'éléments visibles au départ.

- Le code d'intégration du formulaire Mailchimp fonctionne lorsqu'il est collé dans n'importe quel bloc, mais il convient mieux au bloc de code personnalisé et au bloc Mailchimp dans la liste déroulante des plugins de l'éditeur de blocs. Vous pouvez également le coller dans la zone de code HTML personnalisée.

Ajout de votre code de fenêtre contextuelle dans la zone de contenu de la boutique personnalisée :

- Cliquez sur le menu "Central" -> Contenu du site Web personnalisé.

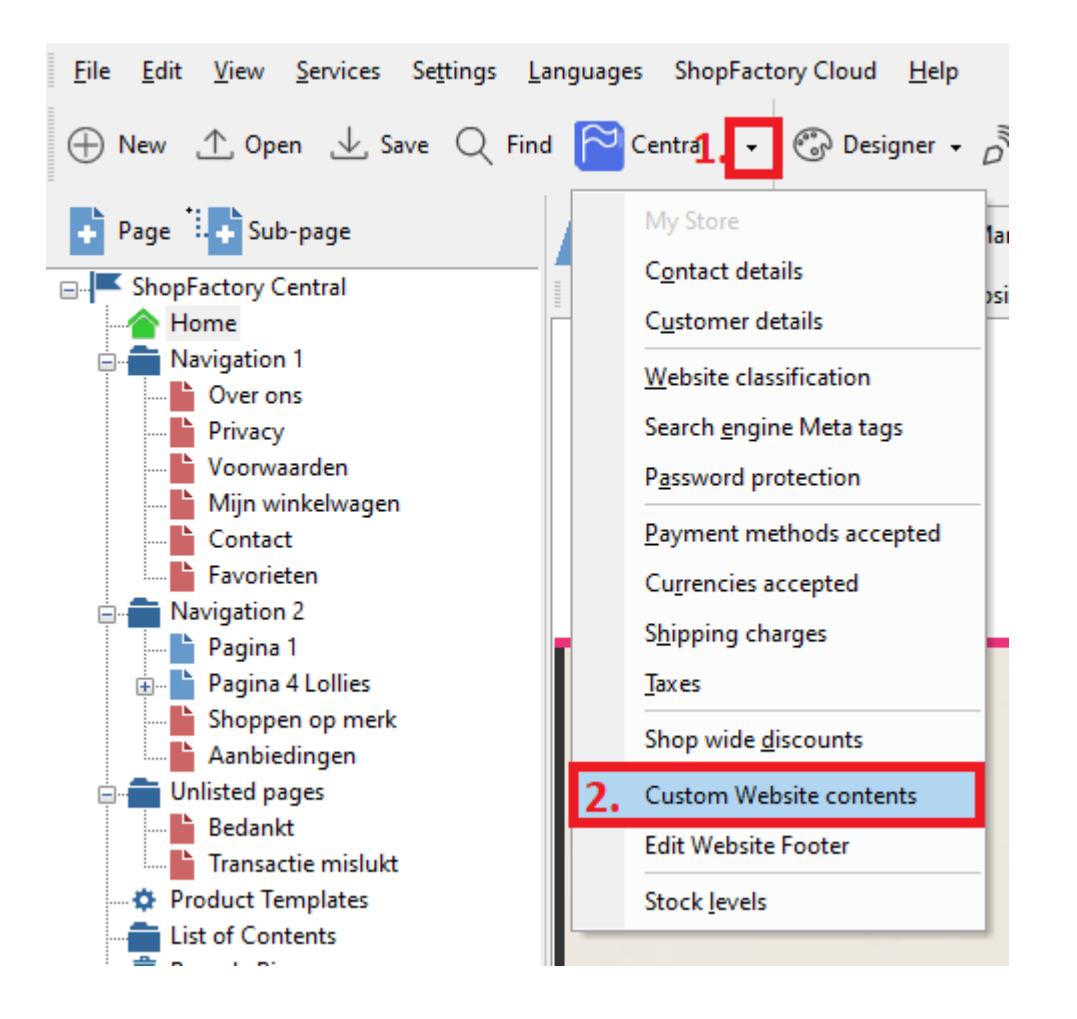

- Cliquez sur le bouton + pour ajouter un nouveau code HTML, puis cliquez sur l'icône du crayon à côté de celuici, comme indiqué dans la capture d'écran ci-dessous.

- Double-cliquez sur le code html personnalisé nouvellement ajouté pour ouvrir l'assistant d'ajoût de contenu personnalisé - #4 dans la capture d'écran ci-dessous

- Collez le code Mailchimp dans la boîte de contenu, saisissez un intitulé.

- Important : Cochez "Ce champ contient du code Javascript" et sélectionnez l'emplacement comme "Zone1" -> cliquez sur OK -> TERMINER

| 1 2 3 4 50 6<br>1.+ 3. Click Here to edit/update the content                                                                         | 2. UCH will be added in                                                                                                    |
|----------------------------------------------------------------------------------------------------|----------------------------------------------------------------------------------------------------|
|                                                                                                    | × this dialog?                                                                                                    |
| Add Custom Contents                                                                                                    | Custom Contents                                                                                                    |
| Here you can add extra HTHL code which will be shown on top or at the bot depending on your selection.                               | Enter an identification name<br>Mailchimm.code.hara                                                                                                 |
| HTML code could be special code for example a hit counter, or some text you want to do<br>advertising banners. To add code, click on | Enter contents                                                                                                    |
|                                                                                                    | Image: Section representation     6. Tick this option                                                                                               |
|                                                                                                    | ∐ Pred contensi alvescopt code 0. TICK UTIS OPUON<br>Set Lacation<br>© Arres 1 O Arres 2 O Arres 3<br>○ Arres 4 O Arres 5 O Arres 6<br>7, OK Cancel |

- Enregistrez et publiez votre boutique afin que les modifications soient prises en compte en ligne. (Le formulaire popup s'affiche sur votre boutique une fois que vous avez connecté l'URL de votre boutique dans la dernière étape ci-dessous).

- Rendez-vous sur votre compte Mailchimp : Intégrations -> Boutique personnalisée pour vérifier la connexion.

| 6       | Create V Audience V Campaigns V Automations V Website V Content Studio Integrations                                                                                           | Help |
|---------|----------------------------------------------------------------------------------------------------|------|
|         | Add our code to your site                                                                                                    |      |
|         | 1. Copy code<br>Click Copy and access your site's HTML.                                                                                                    |      |
|         | <ol> <li>Add code</li> <li>Decide which pages you want to connect to Mailchimp. For each of these pages,<br/>paste in your site code just before the closing  tag.</li> </ol> |      |
|         | 3. Check connection<br>After you're done, return to this page and <mark>check connection</mark> .                                                                             |      |
|         | Need help? Find out how to <u>connect your site to Mulchimp.</u>                                                                                                    |      |
|         | Copy Cancel                                                                                                    |      |
| •<br>-• | Google Ads Restricted Data Processing                                                                                                    | able |
|         | Google offers restricted data processing in connection with the California Consumer Privacy Act                                                                               |      |
|         | (CCPA) to restrict how Google uses certain identifiers and other data processed in the provision                                                                              |      |
|         | of its services. You can learn more about Google's restricted data processing <u>here</u> .                                                                                   |      |
| Dis     | isconnect                                                                                                    |      |
| Ou      | Dur code was successfully detected on your site!                                                                                                    |      |

Un exemple de formulaire d'inscription sur une boutique :

|                                             |                                                                                                    | Login Sign Up Search Phrase X Q |
|---------------------------------------------|----------------------------------------------------------------------------------------------------|---------------------------------|
| ShopFactory Sar<br>ShopFactory Sample Store | Subscribe to our newsletter<br>and receive 10% discount<br>code on your first purchase.                          | Checkout Shop by Brand Specials |
| Test Filter Page Multiple Styles Gift V     | Name                                                                                                    |                                 |
|                                             | Email Subscribe You can unsubscribe at any time or change your mail preferences in settings. Made with Mailchimp |                                 |

Ajout de votre formulaire intégré dans ShopFactory en utilisant le bloc de contenu Plug-ins dans la section Description :

| Plug-ins -1.                                                                                                    | Page content Introduction Custom Contents Custom Website                   | contents                              |  |
|----------------------------------------------------------------------------------------------------|----------------------------------------------------------------------------|---------------------------------------|--|
|                                                                                                    |                                                                            |                                       |  |
| Contraction Cost<br>wat approximate and approximately any participant of the cost of the cos | Ý                                                                          | Drag content blocks here. Show me how |  |
|                                                                                                    | Welcome                                                                    |                                       |  |
| facebook                                                                                                    | Click here to edi Custom HTML block                                        |                                       |  |
| тасероок.                                                                                                    | Sample text simp Code added here is protected against changes by the block | * editor.                             |  |
| Comments                                                                                                    | Then enter your                                                            |                                       |  |
| Manana Analah Analah Analah Analah                                                                                                    |                                                                            |                                       |  |
| Port dans para para para para para para para par                                                                                                    | 3. Paste the code here                                                     |                                       |  |
| Click to tweet                                                                                                    | Sample text simp<br>Then enter your                                        |                                       |  |
|                                                                                                    | $\nearrow$                                                                 |                                       |  |
| mailchimp                                                                                                    |                                                                            | <b>4.</b> ox                          |  |